## Procédure d'inscription au FBC 2025 avec votre code demi-tarif

- 1. Sélectionnez le billet « badge congressiste » selon le nombre de badges souhaités, en cliquant sur les boutons « + » puis « suivant »,
- 2. Choisissez les prestations auxquelles vous souhaitez participer. <u>Nb</u> : Cochez « *oui* » pour inclure chaque option. Vous pourrez utiliser votre code demi-tarif en fin de commande.
- 3. Entrez vos coordonnées et celles de vos collaborateurs dans les champs à remplir, cochez la case « j'accepte les Conditions Générales de Vente et les Conditions organisateur » puis passez à l'étape suivante,
- Pour activer le code demi-tarif, cliquez sur la mention « saisir un code promo », entrez votre code promotionnel puis cliquez sur « appliquer »,
  <u>Nb</u> : Le code promotionnel demi-tarif entré activera automatiquement la réduction de la moitié du prix de chaque prestation. Ensuite, validez votre commande,
- Vous recevrez votre confirmation de commande sur l'adresse e-mail renseignée au préalable dans la partie acheteur.
  <u>Nb</u> : les billets ne vous seront envoyés qu'une fois le paiement effectué ! Pour les paiements par carte bancaire ils se trouveront en pièces jointes dans l'e-mail de confirmation. Cependant, pour les paiements par virement ou chèque, ils se trouveront dans un second e-mail une fois le règlement validé par nos services.
- 6. Vous pouvez, à tout moment modifier les informations renseignées sur vos billets (s'il y a un changement de participants par exemple) directement à partir de l'e-mail de confirmation que vous avez reçu. Vous pouvez également télécharger la facture relative à votre commande à partir de ce même e-mail de confirmation.

| Étape 1 : Panier                                                        |       | Étape 4 : Paiement                                                                                                    |                                   | Étape 4 : Paiement                                                                                      |                                                                                   |
|-------------------------------------------------------------------------|-------|----------------------------------------------------------------------------------------------------|-----------------------------------|----------------------------------------------------------------------------------------------------|-----------------------------------------------------------------------------------|
| Badge Congressiste (i)<br>Un choix vous sera proposé à l'étape suivante |       | Récapitulatif de la commande                                                                                                  |                                   | 6 Réductions activées                                                                                   |                                                                                   |
|                                                                         |       | 14e FBC 2025 Paris Grand Palais                                                                                               |                                   | Récapitulatif de la commande                                                                            |                                                                                   |
| Badge Distanciel (i)                                                    | ● 0 ↔ | 2 x Badge Congressiste<br>1 x Congrès & exposition   Mercredi 26 février 2025<br>Congrès & exposition   Jeudi 27 février 2025 | 120.00 €<br>780.00 €              | 14e FBC 2025 Paris Grand Palais  Code demi-t    2 x Badge Congressiste                                  | tarif appliqué<br>0.00 €                                                          |
| Badge Étudiant 🛈                                                        | • • • | 1 x Dîner inaugural   Mercredi 26 février 2025<br>2 x J'achète un arbre pour replanter la planète                             | 120.00 €<br>12.00 €               | 1 x Congrès & exposition   Mercredi 26 février 2025<br>2 x Congrès & exposition   Jeudi 27 février 2025 | <del>120</del> € 60.00 €<br><del>780 €</del> 390.00 €<br><del>120 €</del> 60.00 € |
| Inscriptions parcours de visites ①                                      | ● 0 ↔ | 1 x Congrès & exposition   Vendredi 28 février 2025<br>1 x Dîner de gala   Jeudi 27 février 2025                              | 324.00 €<br>120.00 €              | 2 x J'achète un arbre pour replanter la planète<br>1 x Congrès & exposition   Vendredi 28 février 2025  | 12.00 €<br><del>324</del> € 162.00 €                                              |
| J'ai un code de réduction                                               |       | Tot. T<br><b>TOTAL (T</b> 1                                                                                                   | VA 246.00€<br><b>C) 1476.00</b> € | 1 x Dîner de gala   Jeudi 27 février 2025                                                               | <del>120</del> € 60.00 €                                                          |
| ☆ Inscription sécurisée - Billetweb                                     |       | Saisir un code promo / un avoir                                                                                               |                                   | Tot. TVA 124.00 €<br>TOTAL (TTC) 744.00 €                                                               |                                                                                   |